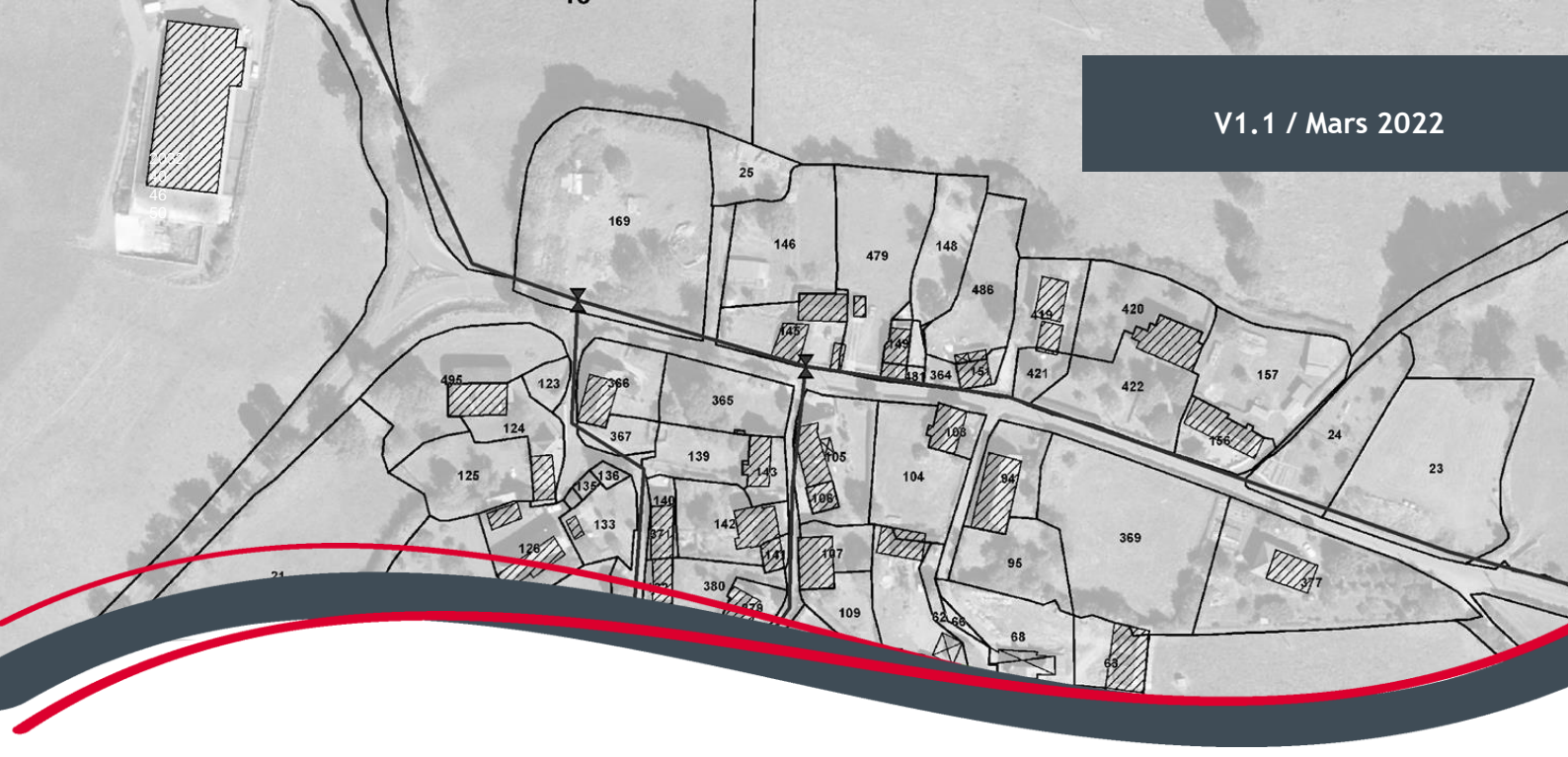

# **Géostandard départemental** PROTOCOLE DE MISE A JOUR DES DONNEES

# Assainissement

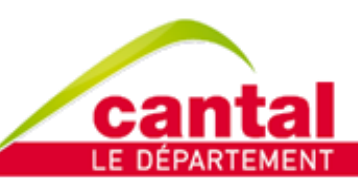

Chaque jour à vos côtés

## 1. MISES A JOUR DES DONNEES

#### 1.1. INTEGRATION DE PLANS DE RECOLEMENT

Lors de travaux, la collectivité gestionnaire de réseaux demande au prestataire la livraison des plans de récolement au format du Géostandard Départemental. Les données doivent être transmise au chargée de projet SIG du CD15.

<u>Contact</u> : Hélène Crétois 04 71 46 20 66 hcretois@cantal.fr

Pour confirmer la validité des données produites, une fiche de validation est remise par le Conseil Départemental.

#### 1.2. MISES A JOURS PONCTUELLES

Le gestionnaire de réseaux est autonome pour l'ajout de certaines interventions dans les données via le WebSIG Atlas Cantal. Pour avoir droit de modification, l'agent doit suivre une formation de prise en main de l'outil.

#### 1.2.1 Cas n°1 : Réparations

La classe d'objet « réparation » permet de rajouter un point de réparation lors d'une intervention sur le réseau. Les interventions concernées sont les suivantes : réparation de fuite ou rénovation. Elles peuvent concerner des canalisations, ouvrages et appareillage.

#### Méthode :

- 1. Sélectionner le mode « Mise à jour » > « Point de réparation ASS »
- 2. Créer un point à l'endroit voulu.

Si un relevé GPS a été effectué, renseigner les coordonnées en Lambert 93 («XY») ou WGS 84 («GPS») dans la barre en bas de l'écran. Valider.

| Outil Point | 🛃 suivi de la carte | Latitude  | Longitude | and the second |
|-------------|---------------------|-----------|-----------|----------------|
|             | XY GPS a/d bary     | 44,945722 | 2,5706687 | ~              |

Sinon, rechercher l'objet réparé à l'aide des outils de recherche. Repérer l'endroit de l'intervention et cliquer pour ajouter un point.

 Une boîte de dialogue s'ouvre. Renseigner les informations relatives à votre intervention. Les variables avec un astérisque rouge sont obligatoires. Pour plus de détail sur les variables, voir la nomenclature des tables attributaires en annexe 1.

Optionnel : vous pouvez rajouter une ou plusieurs photos. Dans l'onglet « Photo », cliquer sur le +. Choisissez un fichier en le glissant dans l'espace dédié.

#### Sauvegarder.

4. Lorsque l'ensemble de vos saisies ont été faites, enregistrer.

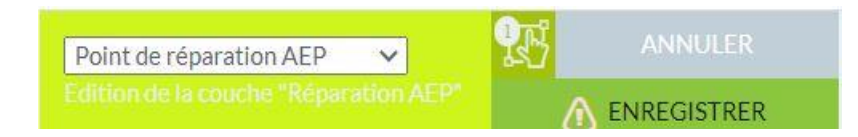

### 1.2.4 Cas n°2 : Mise hors-service

Méthode :

- 1. Sélectionner le mode « Mise à jour » > « Modification appareillage ASS »
- 2. Localiser l'appareillage concerné à l'aide de l'adresse ou de l'outil de recherche.

Sélectionner l'appareillage à l'aide de l'outil de sélection, la troisième bulle dans le coin supérieur de la carte. Pour être fonctionnel, la bulle doit être colorée en vert.

3. Cliquez sur la bulle « fiche d'information » représentée par un « i ».

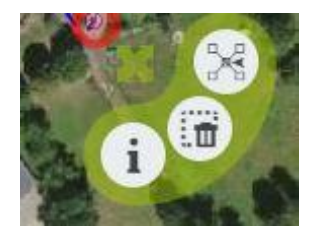

4. Une boîte de dialogue s'ouvre. Modifiez la variable « En service » et sélectionnez « non » dans la liste déroulante. Renseignez également la variable « Auteur MAJ ».

Sauvegarder.

5. Lorsque l'ensemble des saisies ont été faites, enregistrer.

| Modification Appareillage AEP 🗸         | 9E          |  |
|-----------------------------------------|-------------|--|
| Edition de la couche "Appareillage AEP" | ENREGISTRER |  |

### 1.3. <u>Releve GPS</u>

Si à l'ajout/modification de l'appareillage, vous vous apercevez d'incohérences sur la localisation des objets dans la base de données SIG, vous pouvez faire appel à la Mission d'Assistance à la Gestion de l'Eau (MAGE) pour effectuer un relevé GPS et corriger les erreurs repérées dans le SIG.

Contact: 04.71.43.01.98 mage@cantal.fr

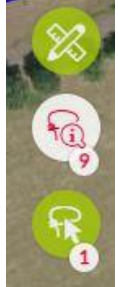